### Creating a z.93 KOHA entry

Thank you for volunteering your time to enter the Take Home books into the KOHA system, this will be a great help to the students and staff of Emery School District.

To get started, you need a computer, the school has several options, some of the computers are in use at some times, so we have to be flexible and considerate of the student's needs.

Option1- On the desk in the take home room User- Pass Option 2-The mini lab in the library User- Pass Option 3-The computer lab User-web Pass-web

Once you are logged into a computer, open a Browser, it can be Chrome, Safari or Firefox enter-<u>http://seschools.org/?q=koha</u> Use the login given to you

1.To open the cataloging page, click on the "More" menu and choose "Cataloging"

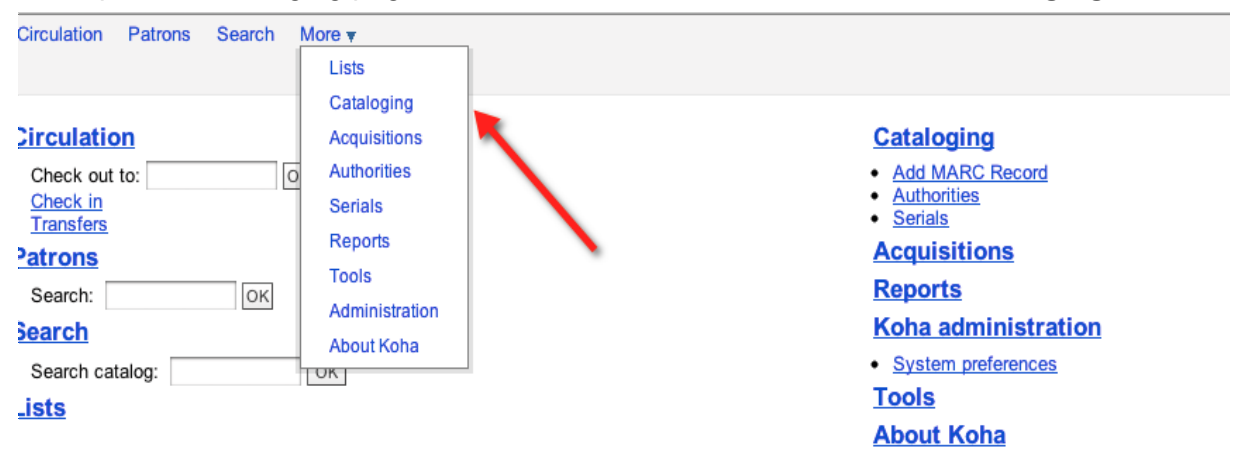

There will be three types of results that turn up, depending on if the book has been entered by another school.

2. Type the title of the book into the search bar, making sure punctuation and spelling are correct If you get no results, then click on the Z.3950 Search button

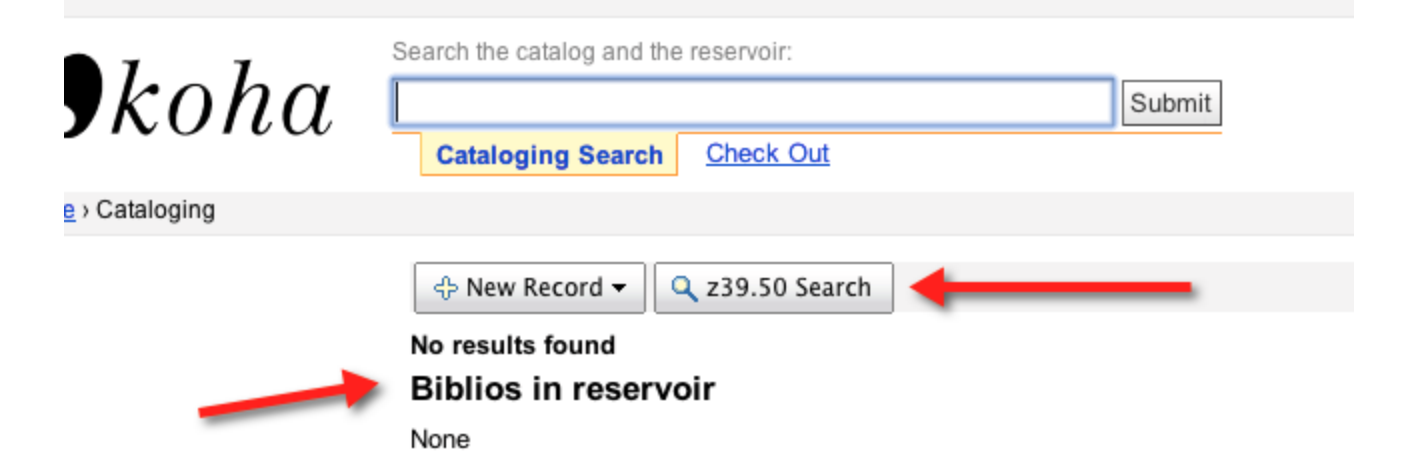

#### 3.A screen will pop up, click search

| 0 | 000          | Koha > Z39.50 Search Results                                                         |
|---|--------------|--------------------------------------------------------------------------------------|
| 1 | isd.sedck12. | org:8080/cgi-bin/koha/cataloguing/z3950_search.pl?title=franklin%20plants%20a%20tree |
|   |              |                                                                                      |

## Z39.50 Search Points

| Title:             | franklin plants a tree | Author:             |  |
|--------------------|------------------------|---------------------|--|
| ISBN/ISSN:         |                        | Subject<br>Heading: |  |
| LC Call<br>Number: |                        | Dewey:              |  |
| Control No.:       |                        | Standard ID:        |  |
| Raw (any):         |                        |                     |  |

#### Search targets Select All Clear All

NEW YORK UNIVERSITY LIBRARIES [bobcat.nyu.edu]

- NEW YORK PUBLIC LIBRARY [catnyp.nypl.org]
- COLUMBIA UNIVERSITY [clio-db.cc.columbia.edu]
- SMITHSONIAN INSTITUTION LIBRARIES [siris-libraries.si.edu]
- LIBRARY OF CONGRESS [z3950.loc.gov]

| Search | Cancel |
|--------|--------|
|--------|--------|

isd.sedck12.org:8080/cgi-bin/koha/cataloguing/z3950\_search.pl

#### Results

| Server                    | Title 🔻                        | Author ≑             | Date ≑ | Edition ≑ | ISBN       | LCCN       | Prev | iew ≑ | ÷      |
|---------------------------|--------------------------------|----------------------|--------|-----------|------------|------------|------|-------|--------|
| LIBRARY<br>OF<br>CONGRESS | Franklin<br>plants a<br>tree / | Jennings,<br>Sharon. | 2001   |           | 0439271207 | 2001281123 | MARC | Card  | Import |
| LIBRARY<br>OF<br>CONGRESS | Franklin<br>plants a<br>tree / | Jennings,<br>Sharon. | 2001   |           | 1550748785 |            | MARC | Card  | Import |
| LIBRARY<br>OF<br>CONGRESS | Franklin.                      |                      | 1999   |           |            | 00576006   | MARC | Card  | Import |
| LIBRARY<br>OF<br>CONGRESS | Franklin.                      |                      | 1999   |           |            | 00576007   | MARC | Card  | Import |

There will several choices here, please choose the one that has the most information, and compare the book when possible. You can click on the "card" to see more details. The first one would be the best choice here.

# There may be several choices

4. Click on Import and this will appear, change default to books and click save

| D | Add | MARC | Record |
|---|-----|------|--------|
|---|-----|------|--------|

| Add MARC Record                                                                                                    |  |  |  |  |  |  |
|----------------------------------------------------------------------------------------------------|--|--|--|--|--|--|
| Save Q z39.50 Search Change framework: Books, Booklets, Workbooks                                                                                                    |  |  |  |  |  |  |
| 0 1 2 3 4 5 6 7 8 9                                                                                                    |  |  |  |  |  |  |
| 000 - LEADER                                                                                                    |  |  |  |  |  |  |
| 01326cam a22003495a 4500                                                                                                    |  |  |  |  |  |  |
| 001 - CONTROL NUMBER -                                                                                                    |  |  |  |  |  |  |
| 12610346                                                                                                    |  |  |  |  |  |  |
| 005 - DATE AND TIME OF LATEST TRANSACTION -                                                                                                    |  |  |  |  |  |  |
| 006 - FIXED-LENGTH DATA ELEMENTSADDITIONAL MATERIAL CHARACTERISTICSGENERAL INFORMATION + -                                                                                                    |  |  |  |  |  |  |
| 007 - PHYSICAL DESCRIPTION FIXED FIELD-GENERAL INFORMATION + -                                                                                                    |  |  |  |  |  |  |
| 008 - FIXED-LENGTH DATA ELEMENTSGENERAL INFORMATION                                                                                                    |  |  |  |  |  |  |
| 011205s2001 nyua b 000 1 eng                                                                                                    |  |  |  |  |  |  |
| 010 LIBRARY OF CONGRESS CONTROL NUMBER -                                                                                                    |  |  |  |  |  |  |
| a 2001281123                                                                                                    |  |  |  |  |  |  |
|                                                                                                    |  |  |  |  |  |  |
| 020 - ISBN + -                                                                                                    |  |  |  |  |  |  |
| 020 - ISBN + -<br>a International 0439271207 -                                                                                                    |  |  |  |  |  |  |
| 020 ISBN + -<br>▲ a International<br>Standard Book<br>Number                                                                                                    |  |  |  |  |  |  |
| 020 - ISBN + -   a International<br>Standard Book<br>Number   0439271207   -   024   -   OTHER STANDARD IDENTIFIER + -                                                                          |  |  |  |  |  |  |
| 020   - ISBN + -     a   International<br>Standard Book<br>Number   0439271207     024   - OTHER STANDARD IDENTIFIER + -     037   - PUBLICATION, DISTRIBUTION DETAILSSOURCE OF ACQUISITION + - |  |  |  |  |  |  |

# 5. Enter the item information

| 0 - Withdrawn status                                    | •                            |                              |
|---------------------------------------------------------|------------------------------|------------------------------|
| 1 - Lost status                                         |                              |                              |
| 2 - Source of classification or shelving                |                              |                              |
| scheme                                                  | Dewey Decimal Classification |                              |
| 3 - Materials specified (bound volume or<br>other part) |                              |                              |
| 4 - Damaged status                                      | •                            |                              |
| 5 - Use restrictions                                    |                              |                              |
| 7 - Not for loan                                        |                              |                              |
| 8 - Collection code                                     |                              |                              |
| a - Permanent location                                  | Nach Flamanter: Cabaal       |                              |
| h - Current location                                    | North Elementary School      |                              |
| c - Shelving location                                   | North Elementary School      |                              |
| c - Shelving location                                   | ÷                            |                              |
| d - Date acquired                                       |                              | <u></u>                      |
| e - Source of acquisition                               |                              |                              |
| f - Coded location qualifier                            |                              |                              |
| g - Cost, normal purchase price                         |                              |                              |
| h - Serial Enumeration / chronology                     |                              | Change to the letter on heal |
| j - Shelving control number                             |                              | Change to the letter on book |
| o - Full call number                                    | (E)                          | Enter the barcode number     |
| p - Barcode                                             |                              | from label                   |
| P                                                       |                              |                              |
| t - Copy number                                         |                              |                              |
| u - Uniform Resource Identifier                         |                              | If there is a price on book  |
| v - Cost, replacement price                             |                              | enter it, if not, enter 5.00 |
| w - Price effective from                                |                              |                              |
| x - Non-public note                                     |                              | Change to Take Home          |
| y - Koha item type                                      | Audio Book                   | Library                      |
| T. Bublic pate                                          |                              |                              |

Follow the prompts to specify how many copies and add, then attach barcodes to books. Then you are ready to start back at #1!

# Instructions for Reservoir results

1. There are three results shown, please choose the one with the most info and click "add holding"

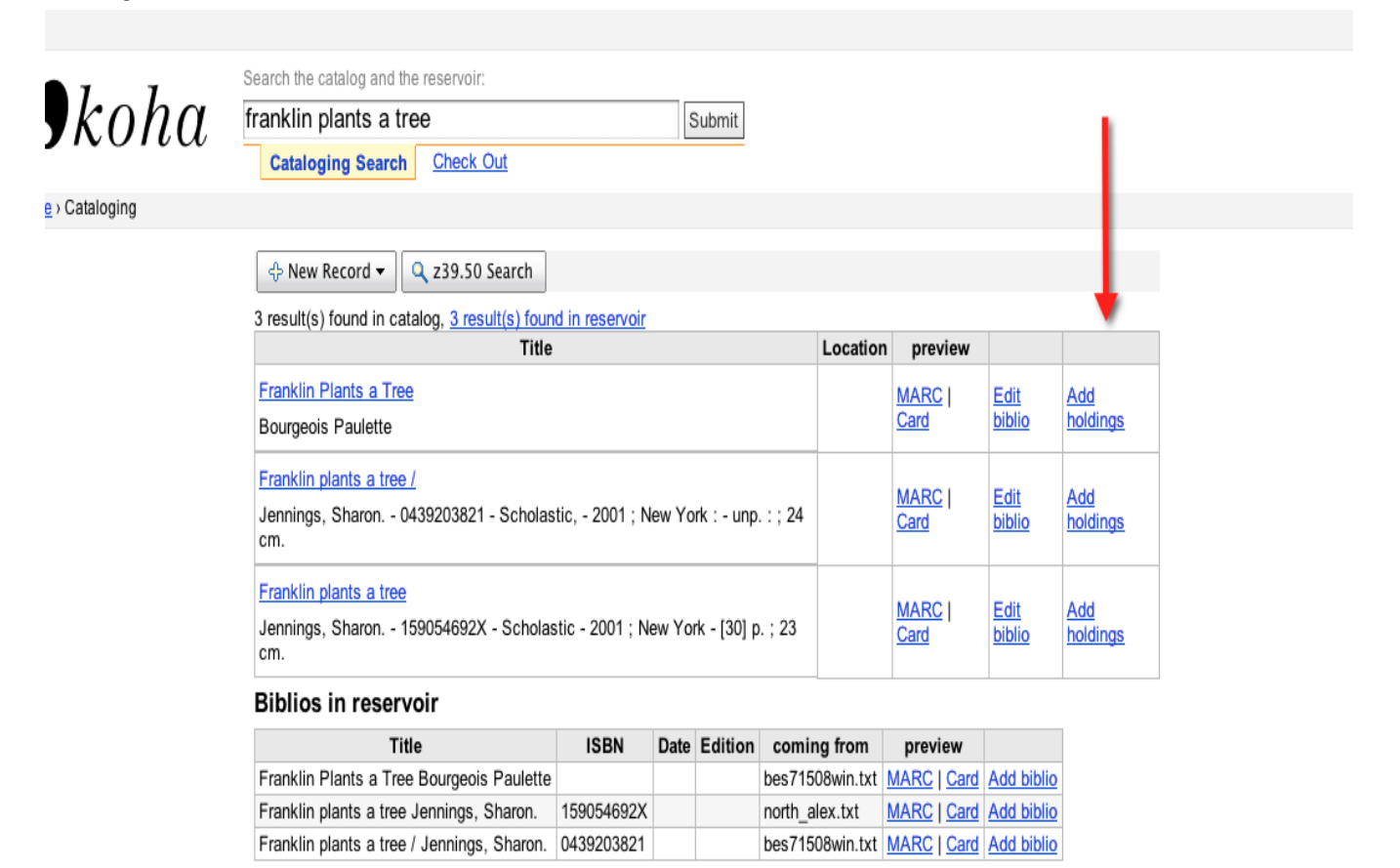

2. Repeat step 5 from above.

# Instructions for "biblio in reservoir"

1. Click on the add biblio and refer to #4 from above